# hTC Flyer平板 下載Firefox(火狐)瀏覽器 教學在這裡!

00000

Firefox火狐瀏覽器 已於2016.4月份起不再支援 Android 4.0 以下的行動載具 請參考以下教學說明 安裝Firefox火狐APK 如此便能在Flyer平板上使用!

0000

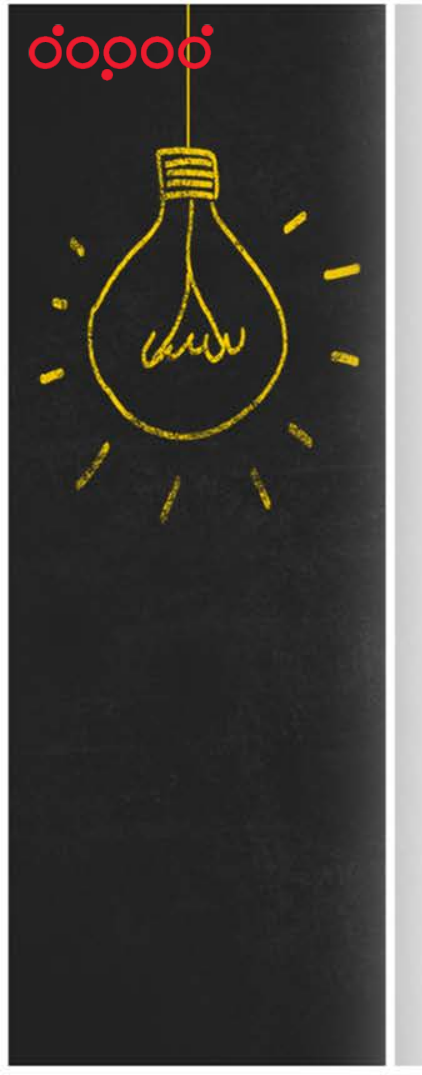

### 利用網路下載APK

- 打開您的Flyer · 進入PLAY商店
- 上方搜尋輸入『dopod』
- 找到灰色背景的貓頭鷹(classroom)
- 並點選進入

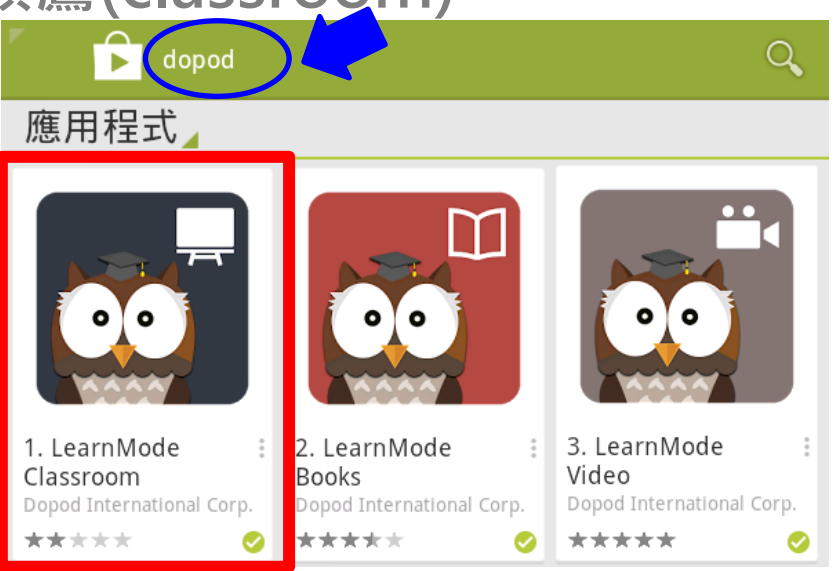

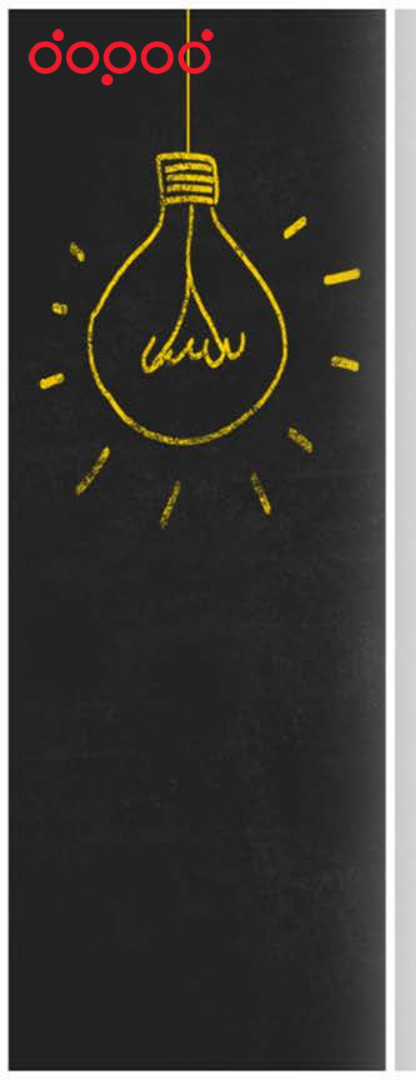

### 展開APP 「詳細介紹」

在LearnMode
Classroom APP 的畫面

點選「詳細介紹」
右下角V符號展開所有內容

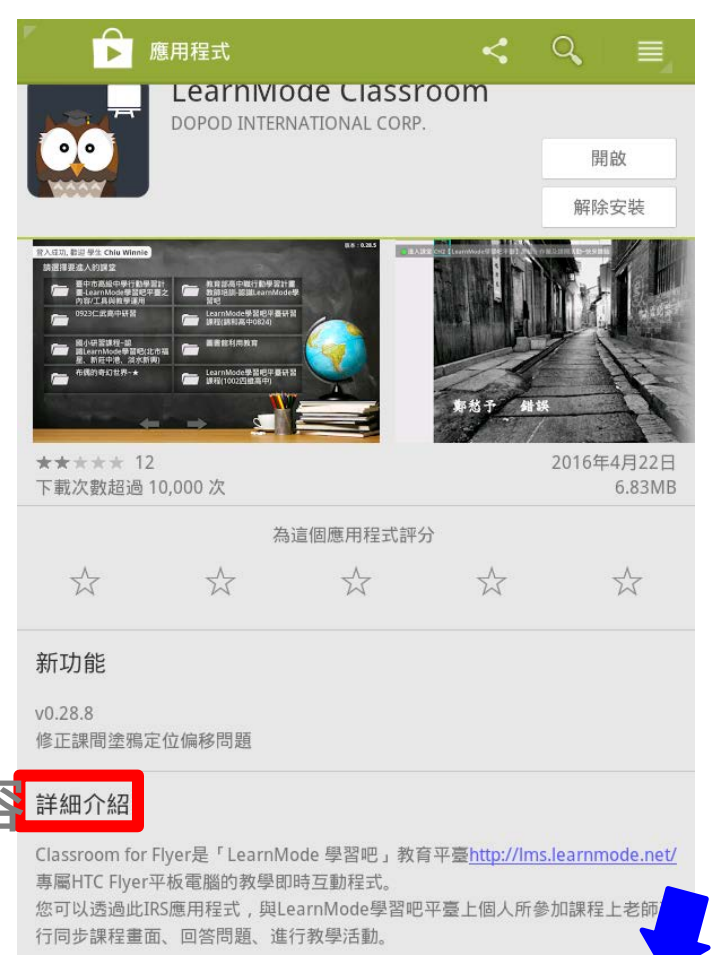

「LearnMode學習吧」是國內第一個結合豐富[數位內容]與核心[教學工具]的

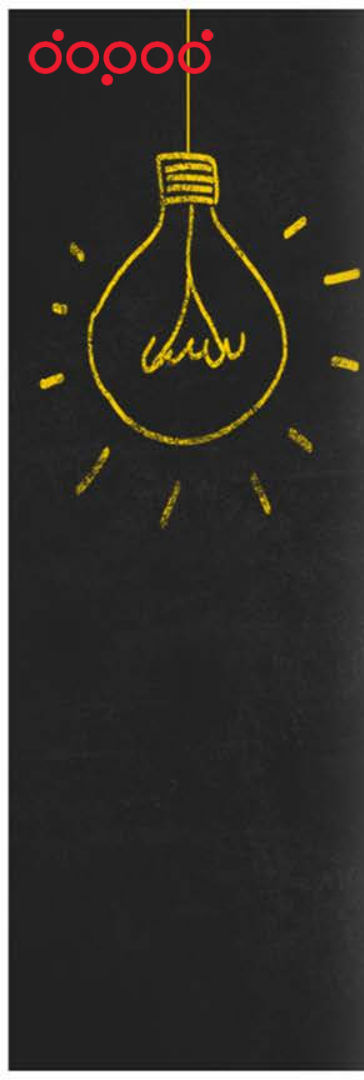

## 點選APK連結

- 在「詳細介紹」最下方 有一個網址連結火狐的APK 點選後,將下載到您的載具
- 下載的狀態列會在平板 最下方(紅圈處)
- 待下載完成後,點擊並 依照指示安裝即可!

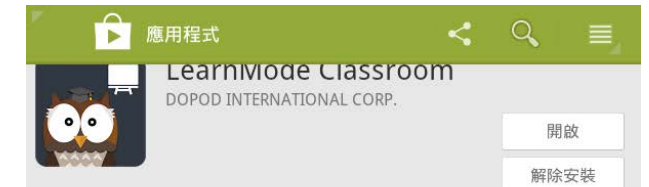

步於學生載具畫面上;教師頁面另有左右兩邊功能按鈕:A.工具箱,可點選欲進 行的課間活動讓同學作答、現場出題了解全班同學的意見及投票表決、隨意增加 白板頁面進行說明或塗鴉、觀看全班學生之連線狀況;及 B.銀幕功能,可以讓老 師將手繪內容與教案畫面同步至學生機器、點選各式畫筆於教案頁面手繪並標記 重點。

2. 參加LearnMode學習吧平臺上課程的學員,可以使用此應用程式與開課教師同步教學畫面、回答問題等。

【建議安裝機型】:HTC Flyer P512

本應用程式係由「多普達國際股份有限公司」(Dopod International Corp.)開發,如有您有任何意見和反饋請email給我們:<u>service@dopod.com</u>

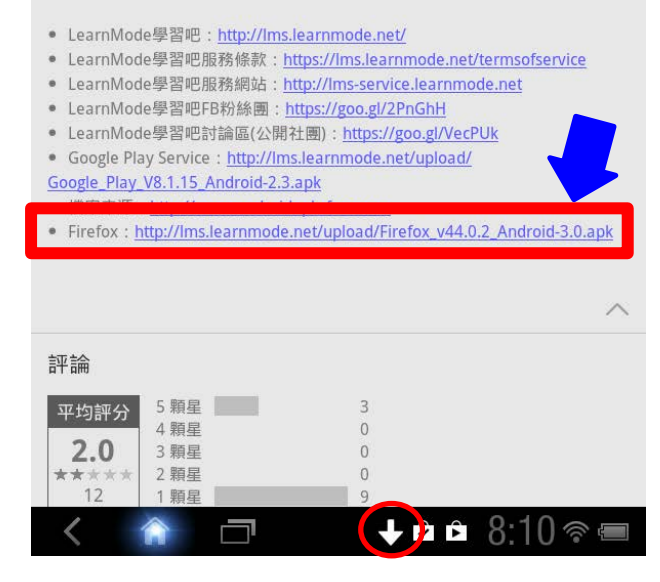

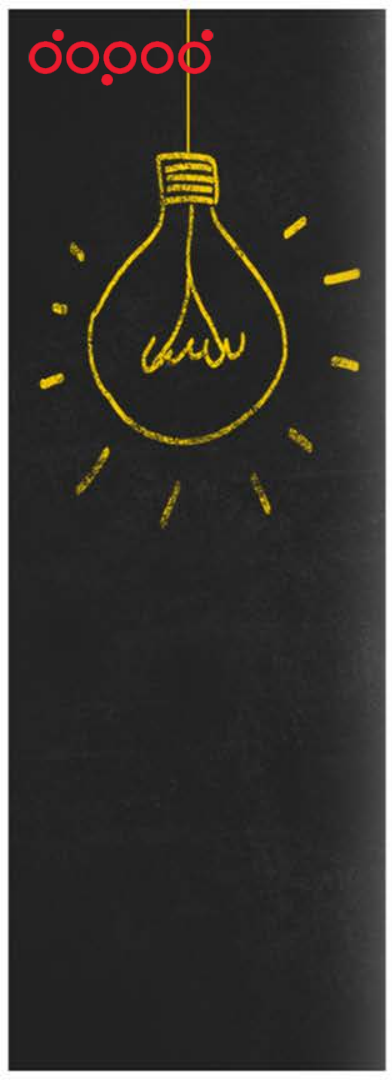

#### 提醒您:

平板要安裝APK檔案, 都必須先在平板「設定」的 [應用程式]中,允許安裝非 Market應用程式的選項打勾! → Flyer會出現注意提醒警語,使 用者評估風險後,點選「確定」 才能安裝其他非Andriod Market 的應用程式。 注意

何損壞或資料遺失負起全責

確定

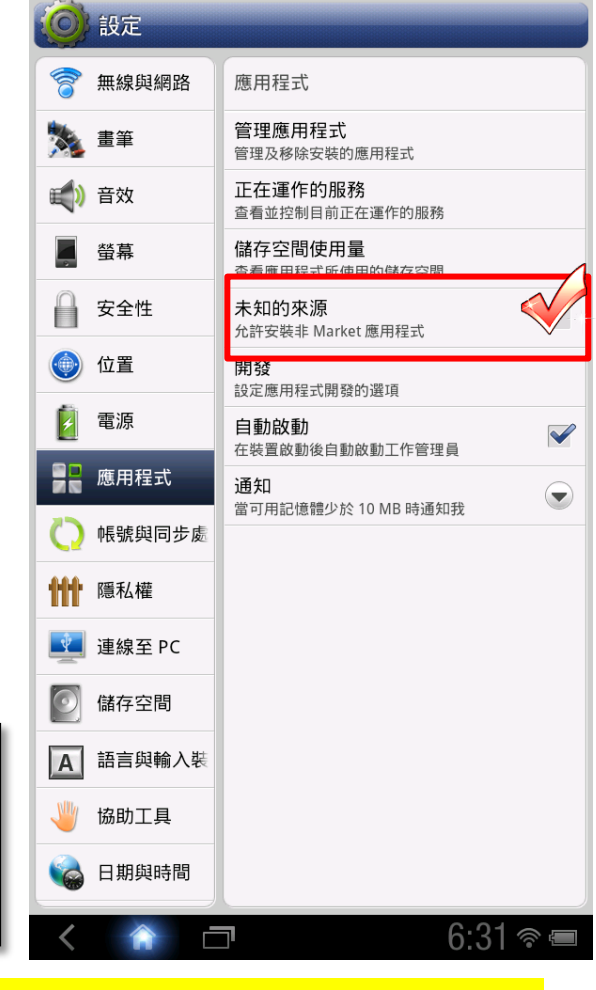

★平板還沒啟用?!教學在這裡:https://goo.gl/ELh5mu

取消

安裝未知來源的應用程式,可能讓平板電腦和個人資料容易受

到攻擊。您同意對使用這些應用程式而可能導致平板電腦的任

00000

親愛的師長 您們辛苦了 學習吧上線將滿一年,收到許多現場老師的建議與肯 定,我們全體志工正加快腳步努力邁進。期許提供您在教 學現場使用更優質的教學工具與教學資源,共同引領孩子 們享受學習知識的美好經驗。 LearnMode學習吧教育平臺的推動,深深感謝您的

West

支持與付出!

讓我們一起探索教育的無限可能!

信望愛文教基金會暨多普達國際股份有限公司 謹上